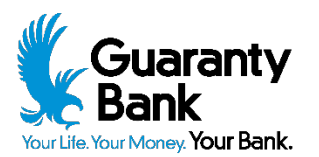

## **Positive Pay Instructions**

## **Exception Decision Input and Setting Rules for ACH Payments**

| 1. | Select Positive Pay under "Services" in the main menu |   | Services                 | ^  |
|----|-------------------------------------------------------|---|--------------------------|----|
|    |                                                       |   | Statements/Notices       |    |
|    |                                                       |   | Remote Deposit Capture   |    |
|    |                                                       |   | Check Reorder            |    |
|    |                                                       |   | Mobile Authorizations    |    |
|    |                                                       |   | Positive Pay             |    |
| 2. | Select "Quick Exception Processing"                   | + | New Client/User Setup    |    |
|    |                                                       | ! | Exception Processing     |    |
|    |                                                       |   | Quick Exception Processi | ng |
|    |                                                       | С | Transaction Processing   |    |
|    |                                                       | > | Transaction Reports      |    |

The Quick Exception Processing example below shows two items that require decisions. Please note that all items need to be reviewed and paid or returned prior to 2:00 PM CST.

System Reports

| ≡ ★                                                          | A ? 🖡                                                                                                    | \$ |
|--------------------------------------------------------------|----------------------------------------------------------------------------------------------------|----|
| Collapse All - + New Client/User Setup  Exception Processing | All ACCOUNT NICKNAMES - Quick Exception Processing                                                                                                    |    |
| Quick Exception Processing                                   | Search exceptions Q                                                                                                    |    |
| Transaction Reports                                          | Peccisions Needed (2)     Stop     Stop |    |
|                                                              | Total (2) S5.00 Z Decisions Reeded<br>0 Decisioned<br>50.00                                                                                                    |    |
|                                                              |                                                                                                    |    |
|                                                              |                                                                                                    |    |

Clicking on an item displays the check information, images, and decision buttons to pay or return:

| ≣  | E ★                                             |               |                      |                 |      |        |                                                            |                                                                                                    |                                                               | 1              | ? | 40  | - |
|----|-------------------------------------------------|---------------|----------------------|-----------------|------|--------|------------------------------------------------------------|----------------------------------------------------------------------------------------------------|---------------------------------------------------------------|----------------|---|-----|---|
| •  | Collapse All -<br>New Client/User Setup         | AII ACCOUNT N | NICKNAMES            |                 |      | Q      | uick Exception Processing                                  |                                                                                                    |                                                               |                |   |     |   |
|    | Exception Processing Quick Exception Processing | Search excep  | tions                | ٩               |      |        |                                                            |                                                                                                    |                                                               |                |   | ± × |   |
| 0  | Transaction Processing                          | _             |                      |                 |      |        |                                                            |                                                                                                    |                                                               |                |   |     |   |
|    | Transaction Reports                             | ^             | Decisions Needed (2) |                 |      | \$5.00 | PAID NOT ISSUED                                            |                                                                                                    |                                                               |                |   |     |   |
| 63 | System Reports                                  |               | SFC Bank Mobile      | PAID NOT ISSUED | G    | 2) ^   | Default Decision: Pay                                      |                                                                                                    |                                                               |                |   |     |   |
|    |                                                 |               | SEC Bank Mobile      | PAID NOT ISSUED | #102 |        | ACCOUNT NICKNAME: SFC Bank Mobile<br>Paid Date: 09/22/2020 | Check #: 102<br>Issued Date: 09/22/2020                                                                                                    |                                                               | Amount: \$2.00 |   |     |   |
|    |                                                 |               | Decisioned (0)       | THE REFERENCE   | 1105 | \$0.00 |                                                            |                                                                                                    |                                                               |                |   |     |   |
|    |                                                 |               | Total (2)            |                 |      | \$5.00 |                                                            | Front B                                                                                                    | ack                                                           |                |   |     |   |
|    |                                                 | _             |                      |                 |      |        | Hov                                                        | er over image to zoom. Click to                                                                                                    | view full-size in                                             | nage.          |   |     |   |
|    |                                                 |               |                      |                 |      |        |                                                            | And and a state of the state of the state of | ан <u>Фрафора</u><br><u>— Фрафора</u><br><u>5,2,6</u><br>аним |                |   |     |   |
|    |                                                 |               |                      |                 |      |        |                                                            |                                                                                                    |                                                               |                |   |     |   |

Clicking on Pay offers an option to provide a reason for the decision, as well as buttons to save or cancel. Note that the reason field is only intended for returns at this time and may be bypassed for paid items.

| E  | E ★                                    |             |                      |                 |      |                                                            |                                                        | *            | ? | 40  | 0 |
|----|----------------------------------------|-------------|----------------------|-----------------|------|------------------------------------------------------------|--------------------------------------------------------|--------------|---|-----|---|
| •  | Cotapse Ali -<br>New Client/User Setup | All ACCOUNT | T NICKNAMES          |                 |      | Quick Exception Processing                                 |                                                        |              |   |     |   |
| -  | Quick Exception Processing             | Search exce | eptions              | ۹               |      |                                                            |                                                        |              |   | ± ) | < |
| 0  | Transaction Processing                 |             |                      |                 |      |                                                            |                                                        |              |   |     |   |
|    | Transaction Reports                    | ^           | Decisions Needed (2) |                 | 35   | PAID NOT ISSUED                                            |                                                        |              |   |     |   |
| 03 | System Reports                         |             | SFC Bank Mobile      | PAID NOT ISSUED | (2)  | Default Decision: Pay                                      |                                                        |              |   |     |   |
|    |                                        |             | SEC Bank Mobile      | PAID NOT ISSUED | #103 | ACCOUNT NICKNAME: SFC Bank Mobile<br>Paid Date: 09/22/2020 | Check #: 102 Am<br>Issued Date: 09/22/2020             | ount: \$2.00 |   |     |   |
|    |                                        |             | Decisioned (0)       | 1100100.00000   | \$0. | 0                                                          |                                                        |              |   |     |   |
|    |                                        |             | Total (2)            |                 | \$5  | 0                                                          | Front Back                                             |              |   |     |   |
|    |                                        | _           |                      |                 |      | Ho                                                         | ver over image to zoom. Click to view full-size image. |              |   |     |   |
|    |                                        |             |                      |                 |      |                                                            | 24. 2018 Avail (2019) 6. 54 192-<br>500                | -            |   |     |   |
|    |                                        |             |                      |                 |      |                                                            | Cancel Save                                            |              |   |     |   |
|    |                                        |             |                      |                 |      |                                                            |                                                        |              |   |     |   |

The completed item will show in the Decisioned section on the left with a tally (1). The screen will then automatically display the next item to be reviewed:

| ≡ ★                                                                                                    |                                                                                                    |                                    | x ? 🎭 🌣                                                                                                    |
|----------------------------------------------------------------------------------------------------|----------------------------------------------------------------------------------------------------|------------------------------------|----------------------------------------------------------------------------------------------------|
| Cotapse All - + New Client/User Setup  Exception Processing                                                  | All ACCOUNT NICKNAMES                                                                                                    | - C                                | Juick Exception Processing                                                                                                    |
| Quick Exception Processing                                                                                   | Search exceptions Q                                                                                                    |                                    | ± ×                                                                                                    |
| Outs: Exception Processing         Transaction Processing         Transaction Reports         System Reports | Search exceptions Q  Comparison of the exception of the exception of the e | \$3.00<br>#103<br>\$2.00<br>\$5:00 | PADD NOT ISSUED         Default Decision: Pay         MacCOUNT NECONAME: SPC Bank Model:       Check # 103       Amount: \$3.00         Para Dam: 0x0220202       Decision: Decision: |

Clicking on Return will display the same options as with a paid item, however a reason for the return is required. The Save button will not function until a reason has been selected.

| = *                        |                                    |        | 😤 ? 🎝 🗘                                                                                                    |
|----------------------------|------------------------------------|--------|----------------------------------------------------------------------------------------------------|
| Collapse All -             | AII ACCOUNT NICKNAMES              |        | Quick Exception Processing                                                                                                    |
| Quick Exception Processing | Search exceptions Q                |        | ± ×                                                                                                    |
| C Transaction Processing   | Decisions Needed (1)               | 53.0   |                                                                                                    |
| 🗁 Transaction Reports      | SEC Bank Mobile PAID NOT ISSUED    | #103   | PAID NOT ISSUED                                                                                                    |
| System Reports             | <ul> <li>Decisioned (1)</li> </ul> | \$2.00 | ACCOUNT NICKNAME: SFC Bank Mobile Check #: 103 Amount: \$3.00                                                                                                    |
|                            | Total (2)                          | \$5.00 | Paid Date: 09/22/2020 Issued Date: 09/22/2020                                                                                                    |
|                            |                                    |        | Front Back                                                                                                    |
|                            |                                    |        | Hover over image to zoom. Click to view full-size image.                                                                                                    |
|                            |                                    |        | nue SC (DEC) MARY DELETS (23 Notion<br>2000000 No. <u>2012/2020</u><br>200000 No. <u>2012/2020</u><br>20000 SC Back <u>15 5</u> 00<br>Then Letter Back <u>2000</u><br>20120 O DT<br>20120 O DT<br>20120 O DT |
|                            |                                    |        | Reason                                                                                                    |
|                            |                                    |        | Cancel Save                                                                                                    |
|                            |                                    |        |                                                                                                    |

## The list of possible return reasons:

| ≡ ★                                                                                                    | A ? 🌲 K                                                                                                    |
|----------------------------------------------------------------------------------------------------|----------------------------------------------------------------------------------------------------|
| Collapse All -  New Client/User Setup                                                                                             | AI ACCOUNT NICKNAMES - Quick Exception Processing                                                                                                    |
| Exception Processing     Quick Exception Processing     Transaction Processing     Transaction Processing     Transaction Reports | Search exceptions         Q           ^ Decisions Needed (1)         \$3.00                                                                                                    |
| E System Reports                                                                                                    | SFC Bank Mobile         PAID NOT ISSUED         #103         Default Decision: Pay         Duplicate                  Decisioned (1)               S12               S12               AccoUNT NICKNAME: SFC Bank Mobile               Encoding Error               Amount: \$3.00                   Total (2)               S12               S12               Improper Endorsement |
|                                                                                                    | How Incorrect Amount age.                                                                                                    |
|                                                                                                    | COBES Refer to Maker State Dated Void                                                                                                    |
|                                                                                                    | Cancel Save                                                                                                    |

Once you have chosen a reason, the Save button is immediately activated:

| ≡ ★                                                 |                                    | *                                                                                | ? 🗛 |
|-----------------------------------------------------|------------------------------------|----------------------------------------------------------------------------------|-----|
| Collapse All -                                      | AII ACCOUNT NICKNAMES              | - Quick Exception Processing                                                     |     |
| Exception Processing     Quick Exception Processing | Search exceptions Q                |                                                                                  | ± × |
| Transaction Processing                              | A Designer Mended (1)              |                                                                                  |     |
| Transaction Reports                                 | SEC Bank Mobile PAID NOT ISSUED    | PAID NOT ISSUED                                                                  |     |
| System Reports                                      | <ul> <li>Decisioned (1)</li> </ul> | \$2.00 ACCOUNT NICKNAME: SFC Bank Mobile Check #: 103 Amount: \$3.00             |     |
|                                                     | Total (2)                          | \$5.00 Paid Date: 09/22/2020 Issued Date: 09/22/2020                             |     |
|                                                     |                                    | new SKI (SUSS USAN STREAM (SA Reference)<br>************************************ |     |
|                                                     |                                    | Reason<br>Refer to Maker                                                         |     |
|                                                     |                                    | Cancel Save                                                                      |     |

Now, both items are showing on the left in the Decisioned section. The tally numbers on the right confirm the number of items already decisioned and informs the user that there are no further decisions needed:

| ≡ ★                                            |            |                                        |                                    |            |                  | A ?                                                                                                | 40 |   |
|------------------------------------------------|------------|----------------------------------------|------------------------------------|------------|------------------|----------------------------------------------------------------------------------------------------|----|---|
| Collapse All -                                 | All ACCOUN | IT NICKNAMEs                           |                                    | <b>*</b>   | Qı               | lick Exception Processing                                                                          |    |   |
| Quick Exception Processing                     | Search exc | eptions                                | ۹                                  |            |                  |                                                                                                    | 2  | 1 |
| Transaction Processing     Transaction Reports | ^          | Decisions Needed (0)<br>Decisioned (2) |                                    |            | \$0.00<br>\$5.00 | There are 0 exceptions to review.                                                                  |    |   |
| System Reports                                 | \$         | SFC Bank Mobile<br>SFC Bank Mobile     | PAID NOT ISSUED<br>PAID NOT ISSUED | (2<br>#102 | ^                | Default decisions will be applied if decisions are not made by 2:00 PM Central Time (US & Canada). |    |   |
|                                                | *          | SFC Bank Mobile<br>Total (2)           | PAID NOT ISSUED                    | #103       | \$5.00           | O Decisions Needed                                                                                 |    |   |
|                                                |            |                                        |                                    |            |                  | 2 Decisioned s5.00                                                                                 |    |   |
|                                                |            |                                        |                                    |            |                  |                                                                                                    |    |   |
|                                                |            |                                        |                                    |            |                  |                                                                                                    |    |   |
|                                                |            |                                        |                                    |            |                  |                                                                                                    |    |   |
|                                                |            |                                        |                                    |            |                  |                                                                                                    |    |   |
|                                                |            |                                        |                                    |            |                  |                                                                                                    |    |   |

## ACH Exception Processing / ACH Rules

As with the check exception process, any ACH items will also appear in the Quick Exception Processing section:

|            | T NICKNAMEs          |                                 | Ψ           |             | Quick Exception Processing            |
|------------|----------------------|---------------------------------|-------------|-------------|---------------------------------------|
| Search exc | ceptions             | ۹                               |             |             |                                       |
| ^          | Decisions Needed (1) |                                 |             | \$45,586.90 | UNAUTHORIZED ACH TRANSACTION          |
|            |                      | UNAUTHORIZED ACH<br>TRANSACTION | \$45,586.90 |             | Default Decision: Return              |
| ~          | Decisioned (2)       |                                 |             | \$34.51     | ACCOUNT NICKNAME: Amount: \$45,586.90 |
|            | Total (3)            |                                 |             | \$45,621.41 | PPD / / DR<br>REG PAYROL              |
|            |                      |                                 |             |             | Add Rule Pay Return                   |

If the ACH item is authorized, and you would like to enable a rule for recurring transactions, click "Add Rule" prior to paying the item:

|            | T NICKNAMEs          |                                 | *           | (        | Quick Exception Processing            |        |
|------------|----------------------|---------------------------------|-------------|----------|---------------------------------------|--------|
| Search exc | ceptions             | Q                               |             |          |                                       |        |
| ^          | Decisions Needed (1) |                                 | \$45        | 5,586.90 | UNAUTHORIZED ACH TRANSACTION          |        |
|            | The Providence       | UNAUTHORIZED ACH<br>TRANSACTION | \$45,586.90 |          | Default Decision: Return              |        |
| ~          | Decisioned (2)       |                                 |             | \$34.51  | ACCOUNT NICKNAME: Amount: \$45,586.90 |        |
|            | Total (3)            |                                 | \$45        | 5,621.41 | PPD / / DR<br>REG PAYROL              |        |
|            |                      |                                 |             |          | Add Rule Pay                          | Return |

The following dialog box will then be presented. After completing the fields, click "Save Rule" to confirm your choices.

| Add ACH authorization rule |        |           |
|----------------------------|--------|-----------|
| Description                |        |           |
|                            |        |           |
| PPD                        |        | ~         |
| Company ID                 |        |           |
|                            |        |           |
| Debits or Credits          |        |           |
| Debits only                |        | ~         |
| Max Allowable Amount       |        |           |
| 45586.9                    |        |           |
|                            |        |           |
|                            | Cancel | Save rule |

While we hope you find these instructions to be a helpful resource, please know that our Treasury Management team is always standing by and ready to assist with any questions that you may have. Please email us at <a href="mailto:gbank-treasurymanagement@gbankmo.com">gbank-treasurymanagement@gbankmo.com</a> or call 417.520.4333 and ask to speak with a member of our Treasury Management team. We appreciate the opportunity to serve you.